# Manuel du logiciel DatvRx pour Linux.

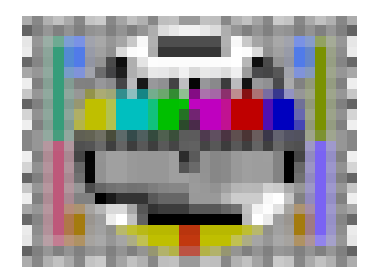

# Sommaire :

- 1°) Près requis
- 2°) Installation du programme 3°) les fenêtres de l'application
- 4°) le menu

## 1°) Près-requis :

- Architecture PC 64Bits
- python3
- un recepteur DATV compatible

ex: recepteur du BATC ou minitouner ou mon proto tuner NIM SHARP

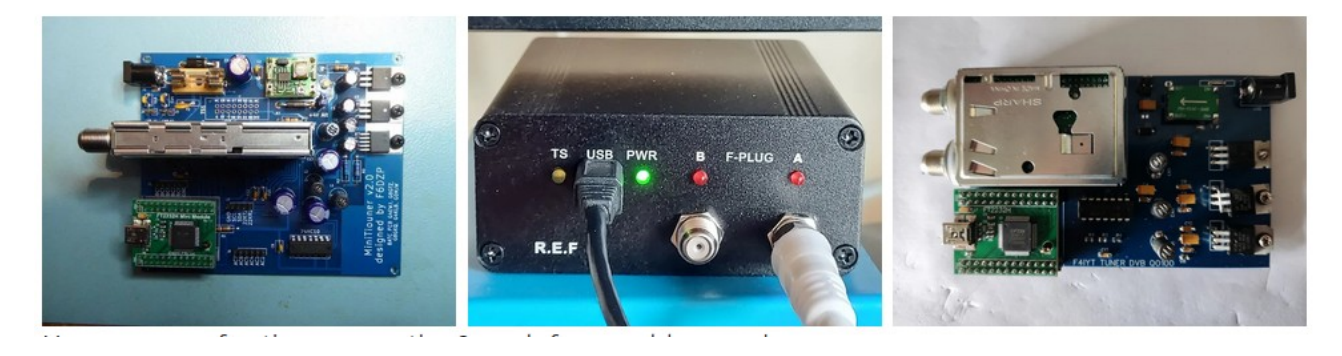

### **2°) Installation :**

Récupérer le ZIP, du repository git perso http://fra1od.freeboxos.fr:3000/magnum88/DatvRx Ou télécharger le via la commande git

## git clone <a href="http://fra1od.freeboxos.fr:3000/magnum88/DatvRx">http://fra1od.freeboxos.fr:3000/magnum88/DatvRx</a>

Il vous reste à installer les dépendenses rentré dans le répertoire DatvRx

### pip install -r requierement.txt

puis compiler longmynd s'il ne marchera pas dans le répertoire longmynd

sudo apt-get install libusb-1.0-0-dev libasound2-dev tstools

#### make

revenir dans le répertoire DatvRx

copier le fichier dans /etc/udev/rules.d/

donc
sudo cp minitiouner.rules /etc/udev/rules.d/

et enfin lancer le programme non root si vous avez connecter USB du recepteur DATV puis faire

./main.py

#### **3°)** Les fenêtres de application :

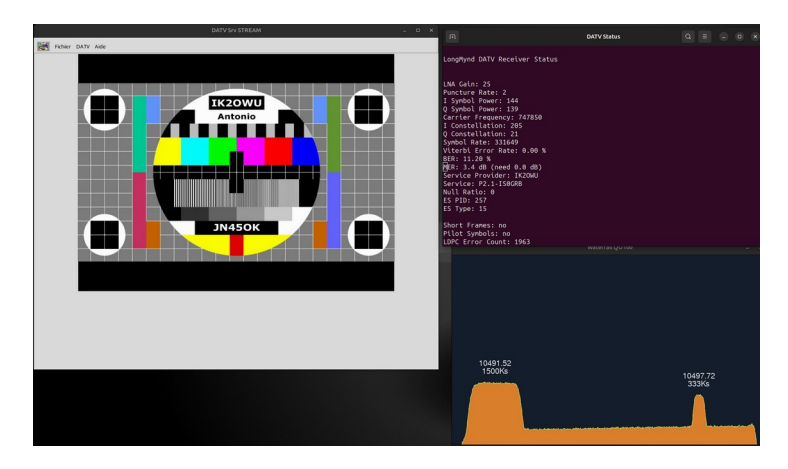

Il y a 3 fenêtres :

- la partie principal avec le menu nommé DATV Srv STREAM
- la partie d'inforation nommé DATV Status
- la partie waterfall nommé Waterfall QO100

Que vous pouvez agencé comme bon vous semble.

#### 4°) le menu

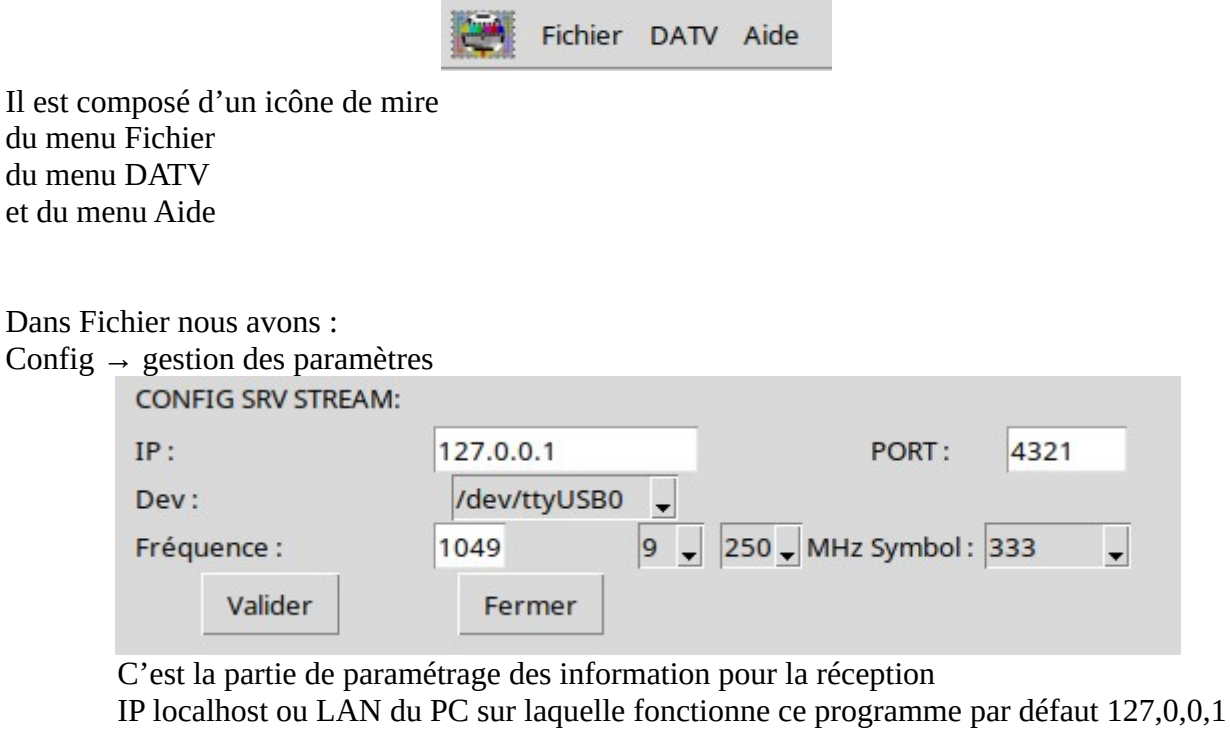

IP localhost ou LAN du PC sur laquelle fonctionne ce programme par défaut 127,0,0, le port de fonctionnement par défaut 4321 le choix du port USB du récepteur la fréquence découper en 3 parties exemple ici : 1049 9 250 soit 10,499250 Ghz Le choix du symbol rate ici 333 Puis valider

Nettoyer Frame  $\rightarrow$  efface le contenu dans la fenêtre

Quitter  $\rightarrow$  ferme application

Dans DATV nous avons :

Test de connexion → test la connexion USB avec le boîtier récepteur DATV

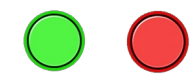

Test Beacon → Lance le processus de Rx sur la Balise de QO100 10,491500Ghz 1500kS

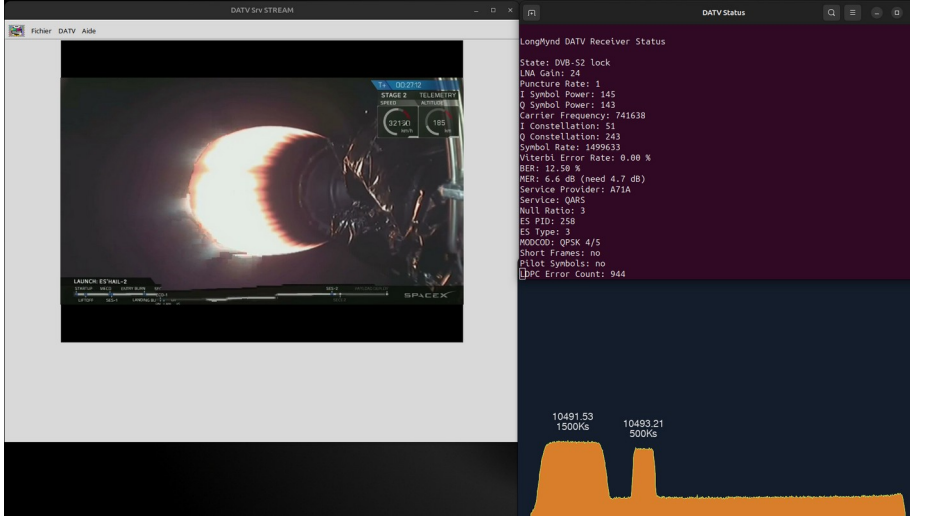

Run Srv Stream → Démarrage du service Server Stream suivant la config Stop Srv Stream → Arrêt du service Server Stream Config → Voir Config dans Fichier Run Video Stream → Démarre la vidéo de réception si le Server est Run WaterFall DATV → Graphique de réception de la band QO100

Dans Aide nous avons :

A propos  $\rightarrow$  Lien vers le manuel et Version  $\rightarrow$  version de l application ici 2.00

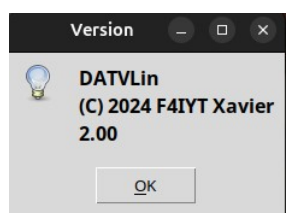